## How Do I complete PREP Self Assessment and Claim Credit

You may refer to the following steps to complete your course and claim credit (Images are samples):

1. Verify the course has been completed in Learning Mode. In order to receive credit, the course needs to be completed in this mode.

| Но                   | ome Assessmen        | t Answer Sheet         | Performance     | Confidence  | PREP Pearls |
|----------------------|----------------------|------------------------|-----------------|-------------|-------------|
| All Questions        |                      |                        |                 |             | Search      |
| Question View: All   |                      | Re                     | set Assessment  | Mode: Learn | ing 🔘 Exam  |
| 1 of 271 🕑           |                      |                        |                 | Print Add   | Bookmark    |
| ASSESSMENT PROGRESS: | Total Questions: 271 | Questions Answered: 27 | 1 Correct Answe | rs: 66      |             |
| Ouestion 1           |                      |                        |                 |             |             |

2. Verify that there are no unanswered questions and that you have achieved at least a 70% on your course. In order to receive credit, all questions need to be answered and a minimum passing score of 70% is required.

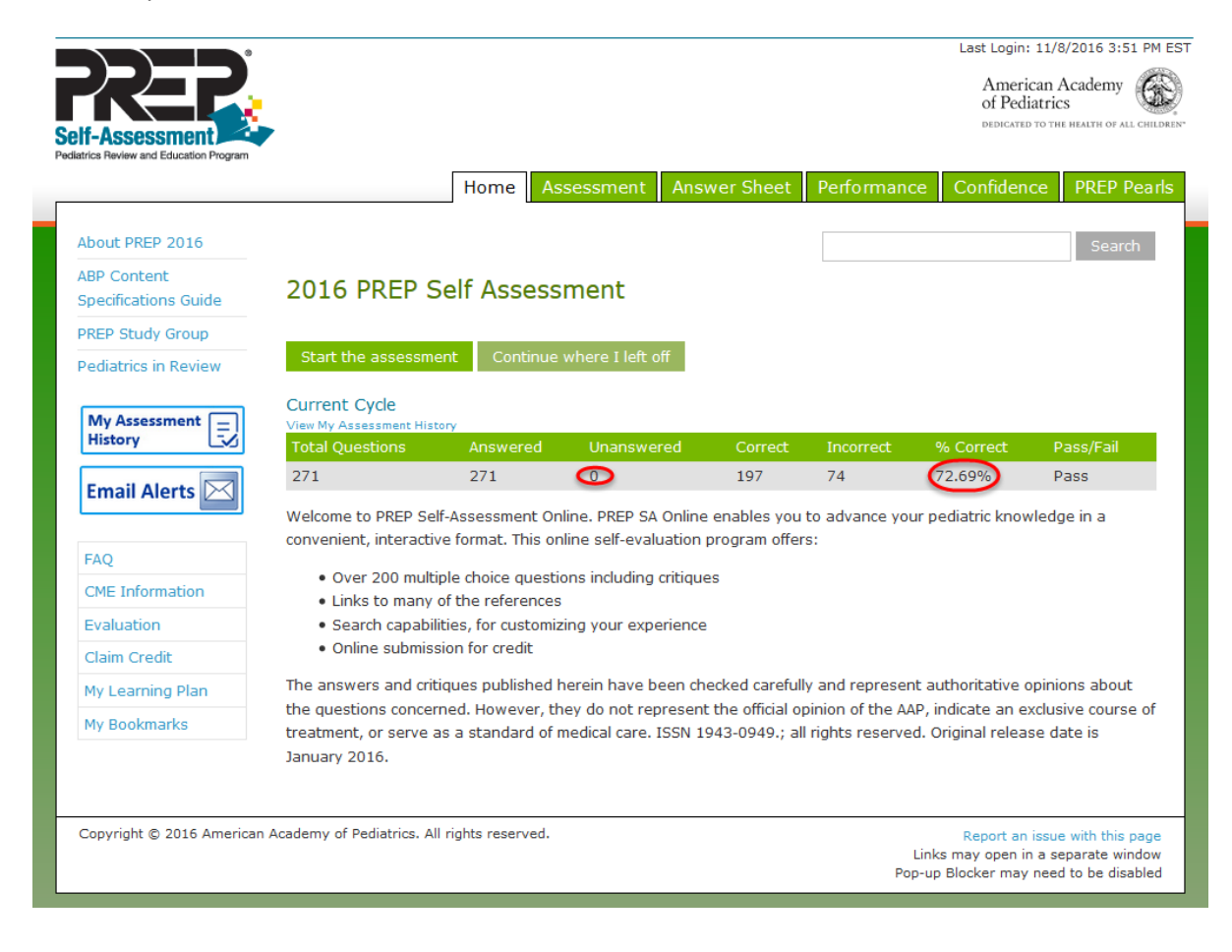

3. Verify that the Complete Assessment button has been clicked.

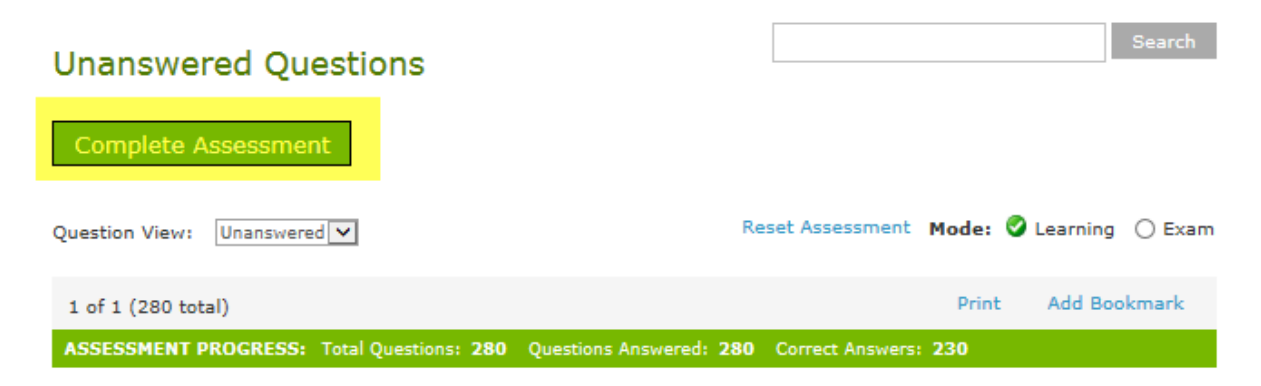

## Question 275

A 3-month-old infant is brought to your office because he has been very irritable, and feeding poorly over the past 2 days. He vomited once this morning. The infant has had no fever or symptoms of an upper respiratory infection. He is a full-term infant with no significant past medical history and he has been growing and developing appropriately. His mother just returned to work last week and his father, who is unemployed, has been caring for the infant during the day. She thinks that the baby's fussiness may be due to the recent change in his routine.

In your office, the baby's vital signs include a temperature of 37.2°C, heart rate of 160 beats/min, respiratory rate of 36 breaths/min, and pulse oximetry of 96% on room air. On physical examination, the baby is very fussy and the mother is having difficulty consoling him. There are several circular bruises on his right forehead and left forearm. The remainder of his physical examination is unremarkable. His mother denies any history of trauma.

You advise the baby's mother that he should undergo further evaluation in the emergency department because of his

|                                     |                                               | Home As                                | sessment Ans                                 | wer Sheet                    | Performanc            | ce Confidence      | ce PREP Pe        |
|-------------------------------------|-----------------------------------------------|----------------------------------------|----------------------------------------------|------------------------------|-----------------------|--------------------|-------------------|
| About PREP 2016                     |                                               |                                        |                                              |                              |                       |                    | Search            |
| ABP Content<br>Specifications Guide | 2016 PREP S                                   | elf Assess                             | ment                                         |                              |                       |                    |                   |
| REP Study Group                     |                                               |                                        |                                              |                              |                       |                    |                   |
| Pediatrics in Review                | Start the assessme                            | ent Continue                           | where I left off                             |                              |                       |                    |                   |
| Mu Assessment                       | Current Cycle                                 |                                        |                                              |                              |                       |                    |                   |
| History                             | View My Assessment Hist<br>Total Questions    | Answered                               | Unanswered                                   | Correct                      | Incorrect             | % Correct          | Pass/Fail         |
|                                     | 271                                           | 271                                    | 0                                            | 197                          | 74                    | 72.69%             | Pass              |
|                                     | Welcome to PREP Sel<br>convenient, interactiv | lf-Assessment On<br>ve format. This on | line. PREP SA Online<br>line self-evaluation | enables you<br>program offer | to advance you<br>s:  | ur pediatric know  | rledge in a       |
| FAQ                                 | • Over 200 multi                              | ple choice questio                     | ons including critique                       | es                           |                       |                    |                   |
| CME Information                     | Links to many                                 | of the references                      |                                              |                              |                       |                    |                   |
| Evaluation<br>Claim Cradit          | <ul> <li>Online submiss</li> </ul>            | sion for credit                        | ing your experience                          |                              |                       |                    |                   |
| My Learning Plan                    | The answers and crit                          | iaues published h                      | erein have been ch                           | ecked carefull               | v and represer        | it authoritative o | pinions about     |
| My Dealming Plan                    | the questions concer                          | ned. However, th                       | ey do not represen                           | the official op              | ,<br>pinion of the AA | P, indicate an ex  | «clusive course o |
| My BOOKMARKS                        | treatment, or serve a                         | as a standard of n                     | nedical care. ISSN 1                         | 943-0949.; all               | rights reserve        | d. Original releas | se date is        |
|                                     | 1                                             |                                        |                                              |                              |                       |                    |                   |

## 4. Once you have gone through these steps click on the claim credit link on the left side of the page.

5. You will see options to Notify ABP for MOC credit or Claim CME credit.

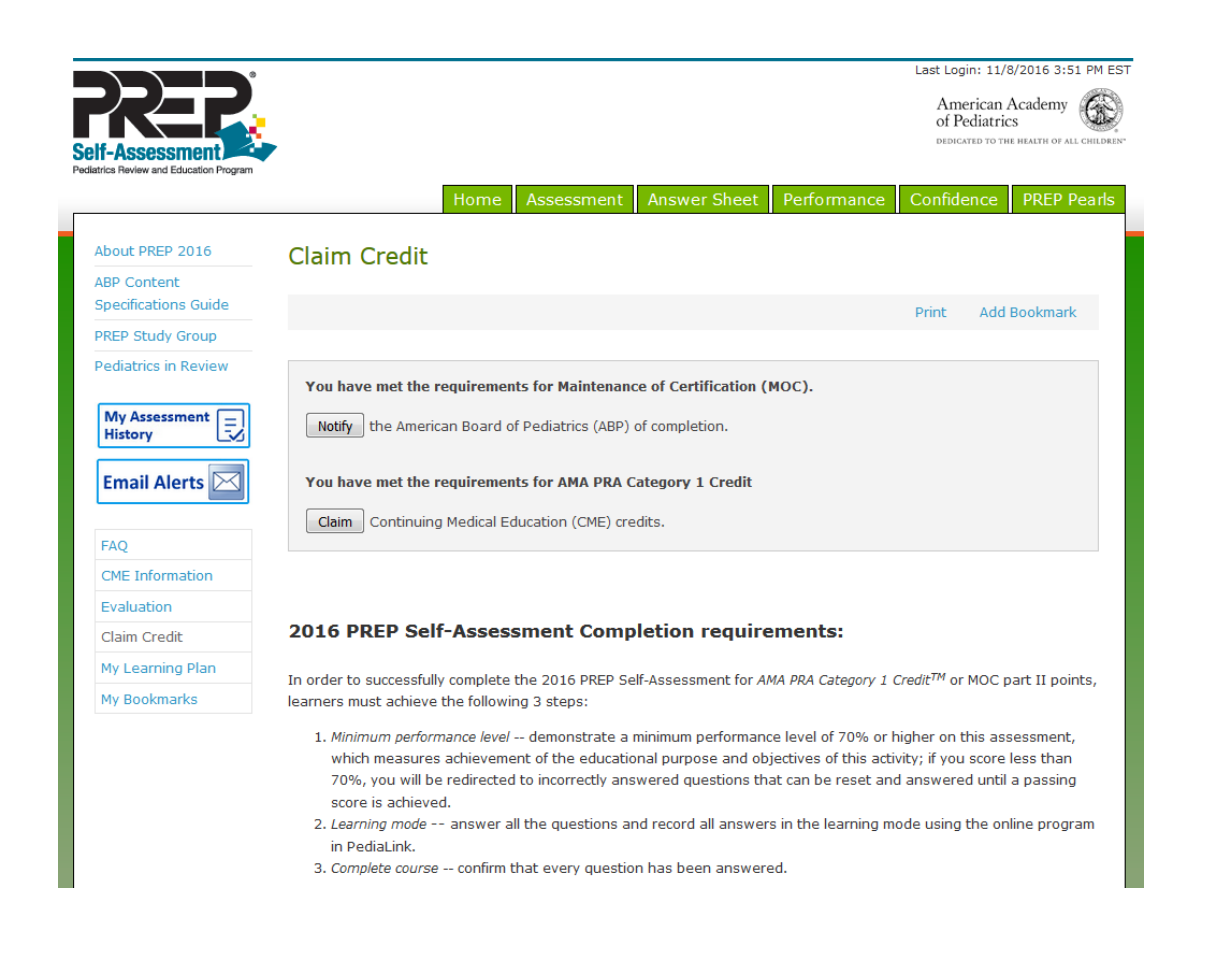

If you do not see the claim credit links on the top of the claim credit page, please click on the refresh button on your browser.

P http://pedialink.aap.org/visitor

x <mark>ک</mark> - ۹

If these steps were used to correct an issue but the issue persists, please contact the Customer Service Center at 800.433.9016 or email us at <u>csc@aap.org</u> for further assistance